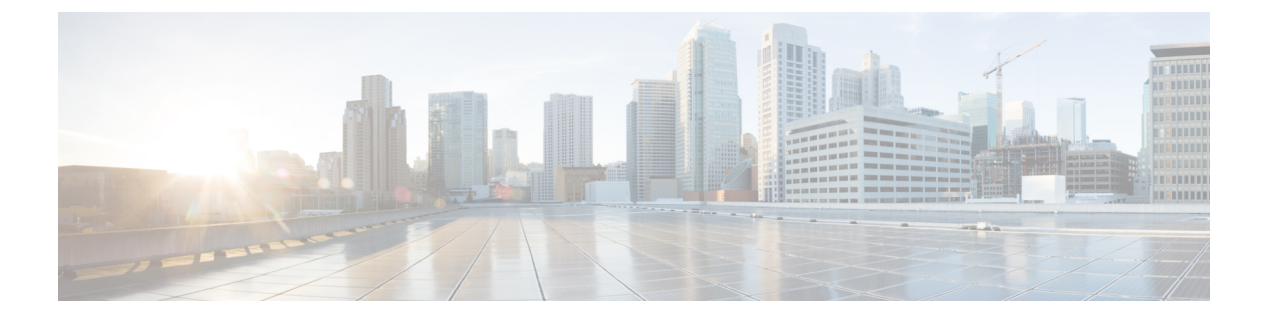

# NAT64の設定

NAT64 設定では、IPv6 および IPv4 ネットワークを接続するために、IPv6 アドレスを IPv4 ア ドレスに変換できます。

トラフィックの発信は常に、オーバーレイネットワークのトランスポート側(WAN)からサービス側(LAN)に行われます。

- NAT64 ダイレクトインターネットアクセス (1ページ)
- サービス側 NAT64 (9 ページ)

# NAT64 ダイレクト インターネット アクセス

### 表1:機能の履歴

| 機能名                                      | リリース情報                                                                | 説明                                                                                                    |
|------------------------------------------|-----------------------------------------------------------------------|----------------------------------------------------------------------------------------------------|
| Cisco IOS XE SD-WAN<br>デバイスのNAT64<br>DIA | Cisco IOS XE SD-WAN<br>リリース 16.12.1b<br>Cisco vManage リリー<br>ス 19.2.1 | NAT64 ダイレクト インターネット アクセス<br>(DIA) 機能は、インターネットトラフィック<br>を中央サイトまたはインターネットアクセス<br>用のデータセンターにトンネリングする代わ<br>りに、ブランチサイトからインターネットに<br>直接トラフィックのルーティングをサポート<br>します。<br>NAT64 DIA を使用すると、ブランチサイトの<br>IPv6 クライアントは、データセンターまたは<br>ブランチのローカルにある IPv4 エンタープラ<br>イズアプリケーションサーバーにアクセスで<br>きます。IPv6 クライアントは、インターネッ<br>トを使用してブランチから IPv4 サーバーに直<br>接アクセスすることもできます。 |

# NAT64 DIA に関する情報

NAT64 DIA を使用すると、IPv4 サーバーはリモートブランチまたはデータセンターから IPv6 サーバーにアクセスできます。

NAT64 DIA のトラフィックフローは、LAN から DIA です。

# NAT64 DIA の仕組み

- 1. [Cisco VPN Interface Ethernet] テンプレートを使用して、IPv4 および IPv6 を有効にします。
- サービス側 VPN である [Cisco VPN] テンプレートに IPv6 ルートを設定します。
   送信元と宛先の IPv6 アドレスが変換されます。
- 3. NAT IPv4 DIA が設定されているため、インターフェイスが過負荷になり、送信元 IPv4 ア ドレスが変換されます。宛先 IPv4 アドレスは同じままです。

# NAT64 DIA の利点

- 優れたアプリケーションパフォーマンスを実現
- •帯域幅の消費と遅延の削減に貢献
- •帯域幅コストの削減に貢献
- リモートサイトに DIA を提供することで、ブランチオフィスのユーザーエクスペリエン スを向上させます。

# NAT64 DIA の制限事項

- •NAT64 DIA は、インターフェイス オーバーロードのみを使用します。
- NAT DIA プールまたはループバックは、NAT64 ではサポートされていません。

### NAT64 DIA ルートの制限事項

・ルーティングテーブルにルートをインストールするには、次のNAT64 DIA ルートを使用できます。

/128 プレフィックスの NAT64 DIA ルートの例:

nat64 route vrf 4 64:FF9B::1E00:102/128 global

/96 プレフィックスの NAT64 DIA ルートの例:

nat64 route vrf 4 64:FF9B::/96 global

 ・ルーティングテーブルにルートをインストールするために、次のNAT64 DIA ルート設定 を使用することはできません。 nat64 route vrf 4 64:ff9b::/64 global nat64 route vrf 4 ::0/0 global

# NAT64 DIA と DIA ルートの設定

### NAT64 DIA を有効にするためのワークフロー

1. IPv4 と IPv6 の両方で、[Cisco VPN Interface Ethernet] テンプレートを使用して NAT64 を有 効にします。

(注)

NAT64 IPv4 DIA は、デフォルトでインターフェイスの過負荷を使用します。

IPv6 DIA の NAT64 を構成する場合、インターフェイスの過負荷は既に設定されていま す。

[Cisco VPN Interface Ethernet] テンプレートは、トランスポート インターフェイスです。

2. サービス VPN である [Cisco VPN] テンプレートを使用して、NAT64 DIA IPv6 ルートを設 定します。

## NAT64 DIA の設定

### インターフェイスの過負荷でのNAT64 DIAの設定

- 1. Cisco vManage メニューから、[Configuration] > [Templates] を選択します。
- 2. [Feature Templates] をクリックします。

# 

- (注) Cisco vManage リリース 20.7.x 以前のリリースでは、[Feature Templates] のタイトルは [Feature] です。
- 3. [Cisco VPN Interface Ethernet] テンプレートを編集するには、...をクリックし、[Edit] をク リックします。
- 4. [Interface Name] フィールドで、インターフェイスを選択します。
- 5. [NAT] をクリックし、[IPv4] を選択します。
  - 1. スコープを [Default] から [Global] に変更します。
  - 2. [オン]をクリックして、IPv4のNATを有効にします。
  - 1. [NAT Type] フィールドで、インターフェイス過負荷の [Interface] をクリックします。 [Interface] オプションが IPv4 に対して [On] に設定されていることを確認します。

表 2: NAT IPv4 パラメータ

| パラメータ名          | 説明                                                                                                    |
|-----------------|----------------------------------------------------------------------------------------------------|
| NAT             | NAT変換を使用するかどうかを指定します。                                                                                                    |
|                 | $\int \mathcal{F}_{A} \mathcal{F}_{A} \mathcal{F}_{A} [A \mathcal{F}_{A} (On)] \subset \mathcal{F}_{A}$                                          |
| <b>NAT Туре</b> | IPv4のNAT変換タイプを指定します。                                                                                                    |
|                 | 使用可能なオプションには、[Interface]、<br>[Pool]、および[Loopback]が含まれます。                                                                                         |
|                 | デフォルトは[Interface]オプションです。<br>[Interface]オプションは、NAT64 でサポー<br>トされています。                                                                            |
| [UDP Timeout]   | UDP セッションを介した NAT 変換がいつ<br>タイムアウトするかを指定します。                                                                                                    |
|                 | 範囲:1 ~ 536870 秒                                                                                                    |
|                 | デフォルト:300 秒(5 分)                                                                                                    |
|                 | <ul> <li>(注) Cisco IOS XE リリース 17.6.1a および Cisco vManage リリース 20.6.1 以降、NAT64 のデフォルトの [UDP Timeout] 値は 300 秒(5分) に変更されました。</li> </ul>            |
| [TCP Timeout]   | TCP セッションを介した NAT 変換がいつ<br>タイムアウトするかを指定します。                                                                                                    |
|                 | タイムアウト値を入力します                                                                                                    |
|                 | デフォルト:3600秒(1時間)                                                                                                    |
|                 | <ul> <li>(注) Cisco IOS XE リリース 17.6.1a および Cisco vManage リリース</li> <li>20.6.1 以降、NAT64 のデフォルトの [TCP Timeout] 値は 3600 秒(1時間) に変更されました。</li> </ul> |

6. ステップ5を繰り返しますが、[IPv6]を選択して IPv6の NAT を有効にします。

(注) NAT64 DIA に IPv4 と IPv6 の両方を設定します。

7. [NAT Selection] フィールドで、[NAT64] をクリックして NAT64 を有効にします。

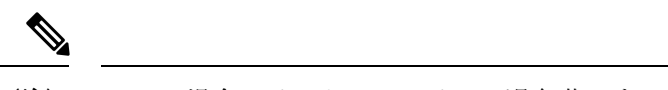

(注) IPv6の場合、インターフェイスの過負荷はすでに設定されています。

```
表 3: NAT IPv6 パラメータ
```

| パラメータ名          | 説明                                           |
|-----------------|----------------------------------------------|
| NAT             | NAT変換を使用するかどうかを指定します。<br>デフォルトは[オフ(Off)] です。 |
| [NAT Selection] | NAT64を指定します。<br>デフォルトは [NAT66] オプションです。      |

8. [更新 (Update)] をクリックします。

## NAT64 DIA ルートの設定

Cisco VPN テンプレートを使用した NAT64 DIA ルートの設定

- 1. Cisco vManage メニューから、[Configuration] > [Templates] を選択します。
- 2. [Feature Templates] をクリックします。
- (注) Cisco vManage リリース 20.7.x 以前のリリースでは、[Feature Templates] のタイトルは [Feature] です。
- 3. [Cisco VPN] 機能テンプレートを編集するには、...をクリックし、[Edit] をクリックします。

(注) サービス側 VPN である [Cisco VPN] 機能テンプレートで IPv6 DIA ルートを設定します。

- **4.** [IPv6 Route] をクリックします。
- **5.** [New IPv6 Route] をクリックします。
- 6. [Prefix] フィールドに、よく知られたプレフィックス [64:FF9B::/96] を入力します。
- 7. [Gateway] フィールドで、[VPN] をクリックします。
- 8. [Enable VPN] フィールドで、スコープを [Default] から [Global] に変更し、[On] をクリッ クして VPN を有効にします。
- 9. [NAT] フィールドで、[NAT64] をクリックします。

**10.** [更新 (Update)] をクリックします。

## CLI を使用した NAT64 DIA ルートの設定

### 例:NAT64 DIA ルートの設定

Device(config) # nat64 route vrf 4 64:FF9B::1E00:102/128 global

## NAT64 DIA ルート設定の確認

### 例1

以下は、サービス VPN 用の show ipv6 route vrf コマンドからの出力例です。

```
Device# show ipv6 route vrf 4
IPv6 Routing Table - 4 - 5 entries
Codes: C - Connected, L - Local, S - Static, U - Per-user Static route
    B - BGP, R - RIP, H - NHRP, I1 - ISIS L1
    I2 - ISIS L2, IA - ISIS interarea, IS - ISIS summary, D - EIGRP
    EX - EIGRP external, ND - ND Default, NDp - ND Prefix, DCE - Destination
    NDr - Redirect, RL - RPL, O - OSPF Intra, OI - OSPF Inter
    OE1 - OSPF ext 1, OE2 - OSPF ext 2, ON1 - OSPF NSSA ext 1
    ON2 - OSPF NSSA ext 2, la - LISP alt, lr - LISP site-registrations
    ld - LISP dyn-eid, lA - LISP away, le - LISP extranet-policy
    lp - LISP publications, a - Application, m - OMP
m 64:FF9B::/96 [251/0]
via 172.16.255.15%default, Sdwan-system-intf%default
```

この例では、64:FF9B::/96 は、IPv6 を IPv4 アドレスに変換するための NAT64 の既知のプレフィックスです。

### 例 2

NAT64 DIA がトランスポート VPN で設定されているため、トランスポート VPN のルーティ ングテーブルは次のように表示されます。

```
Device# show ipv6 route
IPv6 Routing Table - default - 2 entries
Codes: C - Connected, L - Local, S - Static, U - Per-user Static route
B - BGP, R - RIP, H - NHRP, I1 - ISIS L1
I2 - ISIS L2, IA - ISIS interarea, IS - ISIS summary, D - EIGRP
EX - EIGRP external, ND - ND Default, NDp - ND Prefix, DCE - Destination
NDr - Redirect, RL - RPL, O - OSPF Intra, OI - OSPF Inter
OE1 - OSPF ext 1, OE2 - OSPF ext 2, ON1 - OSPF NSSA ext 1
ON2 - OSPF NSSA ext 2, la - LISP alt, lr - LISP site-registrations
Id - LISP dyn-eid, IA - LISP away, le - LISP extranet-policy
Ip - LISP publications, a - Application, m - OMP, Nd - Nat-Route DIA
S 64:FF9B::/96 [1/0]
```

## NAT64 DIA の設定例

この例は、NAT64 DIA の設定を示しています。

interface GigabitEthernet1
 no shutdown
 arp timeout 1200
 ip address 10.1.15.15 10.255.255.255

```
no ip redirects
ip mtu 1500
ip nat outside
load-interval 30
mtu 1500
negotiation auto
nat64 enable
!
nat64 v6v4 list nat64-global-list interface GigabitEthernet1 overload
!
ip nat inside source list nat-dia-vpn-hop-access-list interface GigabitEthernet1
overload
```

(注)

GigabitEthernet1 は、トランスポート VPN インターフェイスです。

## OMP を介した NAT64 ルートのアドバタイズ

NAT64 DIA アドバタイズメントがネットワーク上の指定された Cisco IOS XE SD-WAN デバイ スのいずれかに設定されている場合、OMP はNAT デフォルトルートをブランチにアドバタイ ズします。ブランチはデフォルトルートを受け取り、それを使用してすべてのDIA トラフィッ クのハブに到達します。Cisco IOS XE SD-WAN デバイス は、すべての DIA トラフィックのイ ンターネットゲートウェイとして機能します。

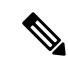

(注) デフォルトでは、NAT64 IPv4 プールアドレスと既知の NAT64 プレフィックスが OMP ルートとして受信されます。

OMP を介した NAT64 ルートのアドバタイズの詳細については、「OMP を介した NAT ルートのアドバタイズに関する情報」を参照してください。

図 1: OMP を使用した NAT ルートのアドバタイズ

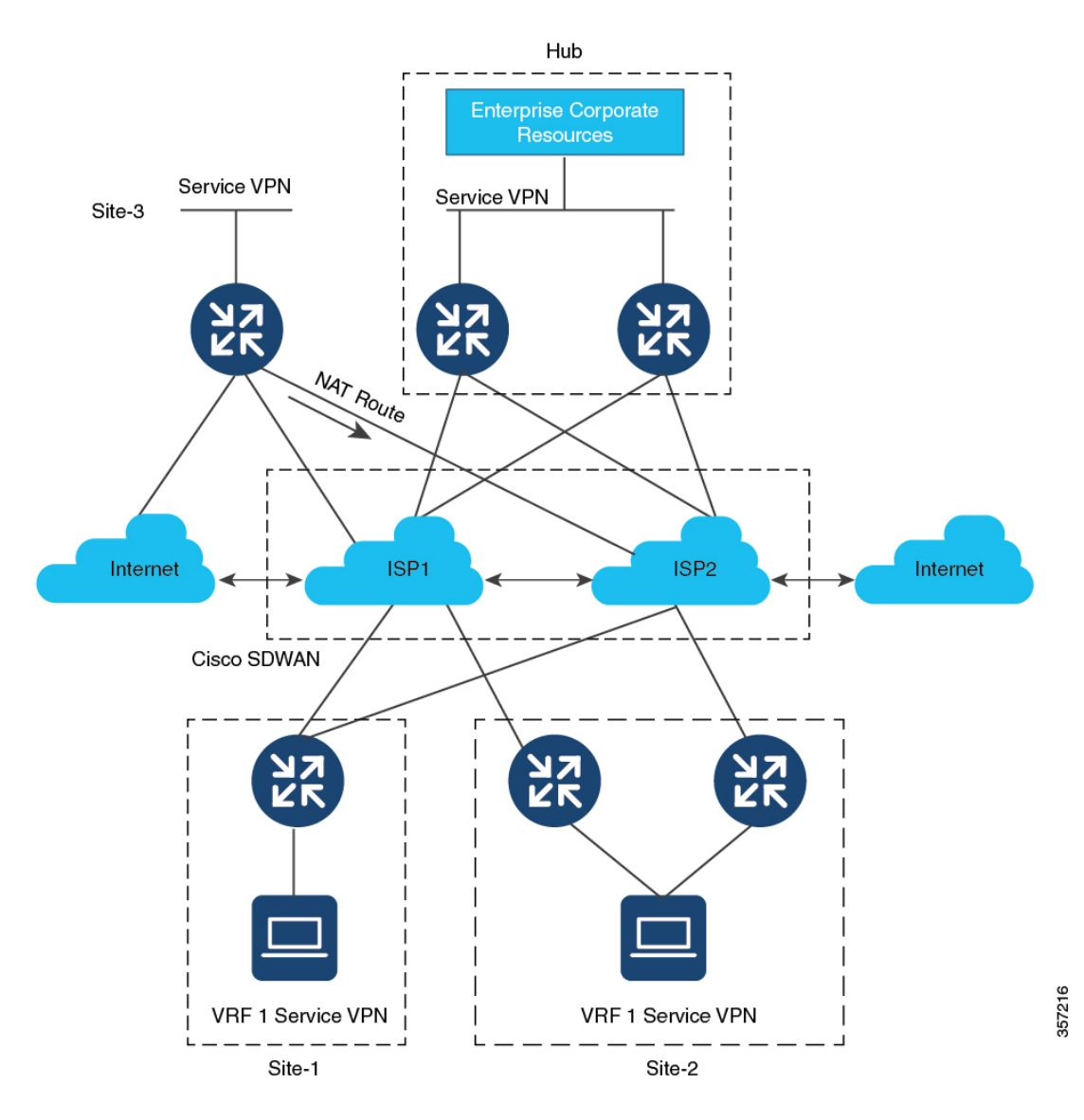

# サービス側 NAT64

#### 表 4:機能の履歴

| 機能名                                        | リリース情報                                                                | 説明                                                                                                    |
|--------------------------------------------|-----------------------------------------------------------------------|----------------------------------------------------------------------------------------------------|
| Cisco IOS XE SD-WAN<br>デバイスのサービス側<br>NAT64 | Cisco IOS XE SD-WAN<br>リリース 16.12.1b<br>Cisco vManage リリー<br>ス 19.2.1 | サービス側ネットワークアドレス変換(NAT)<br>64 機能は、送信元 IPv6 アドレスを NAT プー<br>ル内の使用可能な IPv4 アドレスに変換しま<br>す。宛先 IPv6 アドレスは、IPv4 組み込み IPv6<br>アドレスであるため、宛先 IPv6 アドレスは<br>サーバーの実際の IPv4 アドレスに変換されま<br>す。<br>サービス側 NAT64 により、IPv4 サーバーは<br>IPv6 クライアントと通信できます。 |

# サービス側 NAT64 に関する情報

IPv4パブリックアドレス空間が減少し、よりルーティング可能なアドレスに対する必要性が高まる中、サービスプロバイダーと企業はIPv6ネットワークの構築と展開を続けています。IPv4 インターネットはしばらく存続するため、IPv4ネットワークとIPv6ネットワーク間の通信は、シームレスなエンドユーザーエクスペリエンスにとって重要な要件です。

NAT IPv6 to IPv4 (NAT64) テクノロジーは、IPv6 と IPv4 ネットワーク間の通信を容易にします。

サービス側 NAT64 機能は、送信側 IPv6 アドレスを NAT プール内の使用可能な IPv4 アドレス に変換します。宛先 IPv6 アドレスは、IPv4 組み込み IPv6 アドレスであるため、宛先 IPv6 アドレスはサーバーの実際の IPv4 アドレスに変換されます。

Cisco IOS XE SD-WAN デバイス は、IPv6 アドレスを IPv4 アドレスに、IPv4 アドレスを IPv6 アドレスに変換するためにステートフル NAT64 を使用します。NAT オーバーロードを使用したステートフル NAT64 は、IPv4 アドレスと IPv6 アドレス間の 1:n マッピングを提供します。

## サービス側 NAT64 の仕組み

- 1. IPv6 クライアントが IPv4 サーバーへの接続を試みます。
- 2. IPv6 クライアントは、IPv6 AAAA レコード DNS クエリを作成します。これは、IPv4 アドレスに対する IPv6 クエリです。

DNS64 サーバーは、IPv4 に埋め込まれた IPv6 アドレスで応答します。

例:

64:ff9b::c000:0201

これは、NAT64の既知のプレフィックス(WKP)である 64:FF9B::/96を使用します。WKP は、アドレスファミリ間のアルゴリズムマッピングに使用されます。

IPv4 埋め込み IPv6 アドレスは、可変長プレフィックス、埋め込み IPv4 アドレス、および 可変長サフィックスで設定されます。最後の 32 ビットは、元の IPv4 アドレスの 16 進表現 で、この例では 192.0.2.1 です。

- 3. IPv6 クライアントは、IPv4 サーバーへの接続を試みます。
- 4. IPv6 から IPv4 への変換が実行されます。

送信元 IPv6 アドレスは、プール内の使用可能な IPv4 アドレスの1つに変換されます。

宛先 IPv6 アドレスは、IPv4 組み込み IPv6 アドレスであるため、宛先 IPv6 アドレスはサーバーの実際の IPv4 アドレスに変換されます。

## サービス側 NAT64 の利点

- インターネット上の IPv4 サーバーを使用したサービス VPN 内の IPv6 クライアント間の 通信をサポート
- IPv6 および IPv4 ネットワークへのデュアルアクセスを維持するために、IPv6 アドレスから IPv4 アドレスへの変換を提供します。
- ステートフルNAT64を使用する場合、既存のIPv4ネットワークインフラストラクチャを ほとんどまたはまったく変更する必要がない
- IPv4 インターネットサービスにアクセスする IPv6 ユーザーにシームレスなインターネット エクスペリエンスを提供し、IPv4 のビジネス継続性を維持します。
- データポリシーを設定することなく、NAT64の設定をサポート

## サービス側 NAT64 の使用例

サポートされているトラフィックフローは、リモートサイト、データセンター、または別のブ ランチサイトにある IPv6 クライアントから、ローカル LAN 上の IPv4 クライアントまたはサー バーまでです。

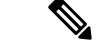

(注) トラフィックの発信は常に、オーバーレイネットワークのトランスポート側(WAN)か らサービス側(LAN)に行われます。

# サービス側 NAT64 の前提条件

・ドメインネームシステム(DNS)トラフィックを機能させるには、別のDNS64をインストールして稼働させる必要があります。

# サービス側 NAT64 の制限事項

- トラフィックは常にリモートブランチサイトから発信され、ローカルLAN上のIPv4サーバーにアクセスする必要があります。
- トラフィックは、IPv4 サーバーからデータセンター内の IPv6 クライアントまたはリモー
   トブランチサイトに発信できません。
- サービス側 NAT64の IPv4 アドレス制限事項
  - ・使用可能な IPv4 宛先 IP アドレスの詳細については、導入ガイドライン、RFC 6052、セクション 3.1 を参照してください。
  - RFC 5735 のセクション3の展開ガイドラインに記載されているような、非グローバルIPv4 アドレスを表すために、既知のプレフィックス(WKP)を使用することはできません。

たとえば、次の IPv4 プレフィックスは許可されていません。

- 0.0.0.0/8
- 10.0.0/8
- 127.0.0/8
- 169.254.0.0/16

・サービス側(LAN)でプライベート IPv4 アドレス範囲を使用することはできません。

## サービス側 NAT64 の設定

次のセクションでは、サービス側 NAT64 の設定に関する情報を提供します。

## 機能テンプレートを使用したサービス側 NAT64 の有効化

- 1. Cisco vManage メニューから、[Configuration] > [Templates] を選択します。
- 2. [Feature Templates] をクリックします。

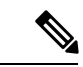

- (注) Cisco vManage リリース 20.7.x 以前のリリースでは、[Feature Templates] のタイトルは [Feature] です。
- **3.** [Cisco VPN Interface Ethernet] テンプレートを編集するには、...をクリックし、[Edit] をクリックします。

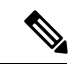

(注)

[Cisco VPN Interface Ethernet] テンプレートは、サービス側のインターフェイスです。

- 4. [NAT] をクリックし、NAT64 に [IPv6] を選択します。
- 5. スコープを [Default] から [Global] に変更します。
- 6. [NAT64] フィールドで、[On] をクリックして NAT64 を有効にします。
- 7. [更新 (Update)] をクリックします。

## サービス側 NAT64 プールの設定

## はじめる前に

- 1. NAT64 IPv4 プールを設定する前に、[Cisco VPN Interface Ethernet] テンプレートを使用して サービス側の NAT64 を有効にしておく必要があります。
- 新しい [Cisco VPN] 機能を作成するか、既存の [Cisco VPN] 機能を編集します。[Cisco VPN] 機能テンプレートは、NAT64 を設定するサービス側 VPN に対応します。

### サービス側 NAT64 プールの設定

- 1. Cisco vManage メニューから、[Configuration] > [Templates] を選択します。
- 2. [Feature Templates] をクリックします。

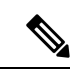

- (注) Cisco vManage リリース 20.7.x 以前のリリースでは、[Feature Templates] のタイトルは [Feature] です。
- 3. [Cisco VPN] テンプレートを編集するには、テンプレートの横にある...をクリックし、 [Edit] をクリックします。
- **4.** [NAT] をクリックします。
- 5. [NAT64 v4 Pool] をクリックします。
- 6. [New NAT64 v4 Pool] をクリックします。
- 7. [NAT64 Pool name] フィールドで、プール名を指定します。

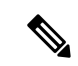

(注) プール名には番号を指定する必要があります。

- 8. [NAT 64 v4 Pool Range Start] フィールドで、プール範囲の開始の IPv4 アドレスを指定します。
- **9.** [NAT 64 v4 Pool End Start]フィールドで、プール範囲の終了の IPv4 アドレスを指定します。
- 10. ドロップダウンリストから [Global] を選択します。

**11.** [On] をクリックして、[NAT 64 Overload] を有効にします。

- (注) [NAT 64 Overload] はデフォルトで [Off] に設定されています。
- 12. [Add] をクリックします。
- 13. [Update] をクリックして、設定をデバイスにプッシュします。

# CLI を使用したサービス側 NAT64 の設定

#### 表5:機能の履歴

| 機能名                      | リリース情報                               | 説明                                                                             |
|--------------------------|--------------------------------------|--------------------------------------------------------------------------------|
| NAT64 デバイスの<br>IPv6 サポート | Cisco IOS XE SD-WAN<br>リリース 16.12.1b | この機能は、Cisco IOS XE SD-WAN デバイス<br>での IPv4 と IPv6 間の通信を容易にする NAT64<br>をサポートします。 |

### CLIを使用したサービス側 NAT64 の有効化

このセクションでは、サービス側の NAT64 を有効にするための CLI 設定の例を示します。

LAN インターフェイスでサービス側の NAT64 を有効にします。これは、Cisco vManage 上の [Service VPN] テンプレートに相当します。

IPv4アプリケーションサーバーはローカルLANサイトにあり、IPv6クライアントはデータセンターまたはLANのリモートサイトにあります。

Device# interface GigabitEthernet 5.104 nat64 enable

CLI を使用したサービス側 NAT64 プールの設定

このセクションでは、サービス側 NAT64 プールを設定するための CLI 設定の例を示します。

Device# nat64 v4 pool pool10 192.0.2.0 192.0.2.254 nat64 v6v4 list global-list\_nat64 pool pool10 vrf 4 overload

# サービス側 NAT64 の設定の確認

例:指定されたデバイスのルーティングテーブルに表示される内容

次に、show ipv6 route vrf コマンドの出力例を示します。

```
Device# show ipv6 route vrf 4
IPv6 Routing Table - 4 - 5 entries
Codes: C - Connected, L - Local, S - Static, U - Per-user Static route
    B - BGP, R - RIP, H - NHRP, I1 - ISIS L1
    I2 - ISIS L2, IA - ISIS interarea, IS - ISIS summary, D - EIGRP
```

```
EX - EIGRP external, ND - ND Default, NDp - ND Prefix, DCE - Destination
      NDr - Redirect, RL - RPL, O - OSPF Intra, OI - OSPF Inter
       OE1 - OSPF ext 1, OE2 - OSPF ext 2, ON1 - OSPF NSSA ext 1
       ON2 - OSPF NSSA ext 2, la - LISP alt, lr - LISP site-registrations
       ld - LISP dyn-eid, lA - LISP away, le - LISP extranet-policy
       lp - LISP publications, a - Application, m - OMP, Nd - Nat-Route DIA
Nd 64:FF9B::/96 [6/0]
     via Null0%default, directly connected
   2001:DB8:AA:A::/64 [251/0]
m
    via 172.16.255.16%default, Sdwan-system-intf%default
   2001:DB8:BB:A::/64 [0/0]
     via GigabitEthernet5.104, directly connected
   2001:DB8:BB:A::1/128 [0/0]
T
    via GigabitEthernet5.104, receive
Τ.
  FF00::/8 [0/0]
     via NullO, receive
```

```
この例では、NAT64の既知のプレフィックス、64:FF9B::/96 がサービス VPN の IPv6 ルーティ
ングテーブルに表示されます。
```

次に、show ip route vrf 4 コマンドの出力例を示します。

```
Device# show ip route vrf 4
Routing Table: 4
Codes: L - local, C - connected, S - static, R - RIP, M - mobile, B - BGP
D - EIGRP, EX - EIGRP external, O - OSPF, IA - OSPF inter area
N1 - OSPF NSSA external type 1, N2 - OSPF NSSA external type 2
E1 - OSPF external type 1, E2 - OSPF external type 2, m - OMP
n - NAT, Ni - NAT inside, No - NAT outside, Nd - NAT DIA
i - IS-IS, su - IS-IS summary, L1 - IS-IS level-1, L2 - IS-IS level-2
ia - IS-IS inter area, * - candidate default, U - per-user static route
H - NHRP, G - NHRP registered, g - NHRP registration summary
o - ODR, P - periodic downloaded static route, 1 - LISP
a - application route
+ - replicated route, % - next hop override, p - overrides from PfR
& - replicated local route overrides by connected
```

```
NAT64 IPv4 プールアドレスは、サービス VPN の IPv4 ルーティングテーブルの nat inside ルートとしてルーティングテーブルにインストールされます。
```

### 例: OMP のルーティングテーブルに表示される内容

次に、show ipv6 route vrf コマンドの出力例を示します。

```
Device# show ipv6 route vrf 4
IPv6 Routing Table - 4 - 5 entries
Codes: C - Connected, L - Local, S - Static, U - Per-user Static route
       B - BGP, R - RIP, H - NHRP, I1 - ISIS L1
       I2 - ISIS L2, IA - ISIS interarea, IS - ISIS summary, D - EIGRP
       EX - EIGRP external, ND - ND Default, NDp - ND Prefix, DCE - Destination
       NDr - Redirect, RL - RPL, O - OSPF Intra, OI - OSPF Inter
       OE1 - OSPF ext 1, OE2 - OSPF ext 2, ON1 - OSPF NSSA ext 1
       ON2 - OSPF NSSA ext 2, la - LISP alt, lr - LISP site-registrations
       ld - LISP dyn-eid, lA - LISP away, le - LISP extranet-policy
       lp - LISP publications, a - Application, m - OMP
   64:FF9B::/96 [251/0]
m
     via 172.16.255.15%default, Sdwan-system-intf%default
С
   2001:DB8:AA:A::/64 [0/0]
    via GigabitEthernet5.104, directly connected
   2001:DB8:AA:A::1/128 [0/0]
L
    via GigabitEthernet5.104, receive
   2001:DB8:BB:A::/64 [251/0]
m
```

via 172.16.255.15%default, Sdwan-system-intf%default
L FF00::/8 [0/0]
via Null0, receive

この例では、NAT64の既知のプレフィックスである 64:FF9B::/96 がオーバーレイ管理プロト コル (OMP) ルートとして受信されます。

NAT64 IPv4 プールアドレスは、OMP ルートとして受信されます。

# サービス側 NAT64 の設定例

ip ospf 4 area 0 nat64 enable

end

この例は、サービス側 NAT64 の設定を示しています。 nat64 v4 pool 1-4 192.0.2.0 192.0.2.254 nat64 v6v4 list nat64-list pool 1-4 vrf 4 overload ! interface GigabitEthernet5.104 encapsulation dot1Q 104 vrf forwarding 4 ip address 10.1.19.15 10.255.255.255 ip mtu 1496 ip ospf network broadcast ip ospf 4 area 0 nat64 enable end この例は、NAT64 プールの設定を示しています。 nat64 v4 pool 1-4 192.0.2.0 192.0.2.254 nat64 v6v4 list nat64-list pool 1-4 vrf 4 overload 1 interface GigabitEthernet5.104 encapsulation dot1Q 104 vrf forwarding 4 ip address 10.1.19.15 10.255.255.255 ip mtu 1496 ip ospf network broadcast

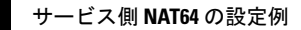

翻訳について

このドキュメントは、米国シスコ発行ドキュメントの参考和訳です。リンク情報につきましては 、日本語版掲載時点で、英語版にアップデートがあり、リンク先のページが移動/変更されている 場合がありますことをご了承ください。あくまでも参考和訳となりますので、正式な内容につい ては米国サイトのドキュメントを参照ください。